# **EL ESCRIPTORIO DE WINDOWS**

El escritorio es la primera pantalla funcional y estática que nos aparece cuando se abre el ordenador.

Podemos escoger entre vista clásica (con los iconos de **Mi PC, Mis sitios de red, Mis documentos** y el **Explorer** a la vista) o la del Windows XP que no los muestra. Para hacer el cambio a uno u otro se hará:

**Barra de tareas** (donde no haya ningún icono, hacemos un clic al botón derecho del ratón)

## Propiedades

Menú inicio (pestaña)

Escogemos el menú que más nos guste y damos a Aceptar

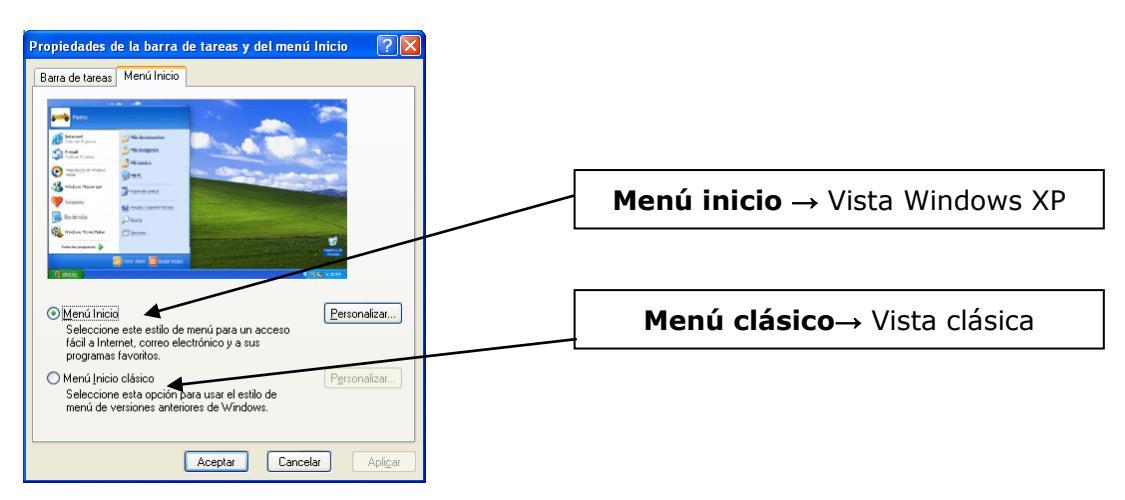

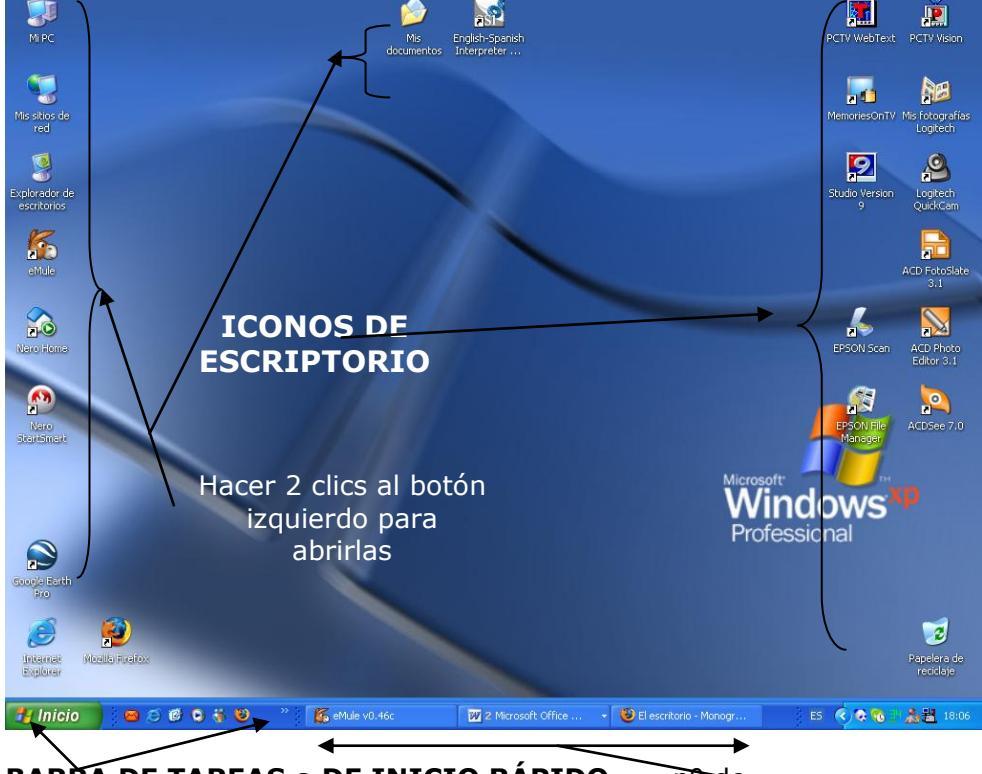

#### BARRA DE TAREAS o DE INICIO RÁPIDO nº de Con un solo clic del botón izquierdo VENTANAS ABIERTAS se abrirá todo lo que contenga.

## **Botón INICIO**

Es el botón que nos abre el menú que nos permite buscar los programas instalados, de configuración, los últimos documentos abiertos, cambiar de usuario, cerrar el ordenador, etc.

Nos podemos encontrar el menú clásico o el nuevo de Windows XP <u>Clásico</u> <u>Windows XP</u>

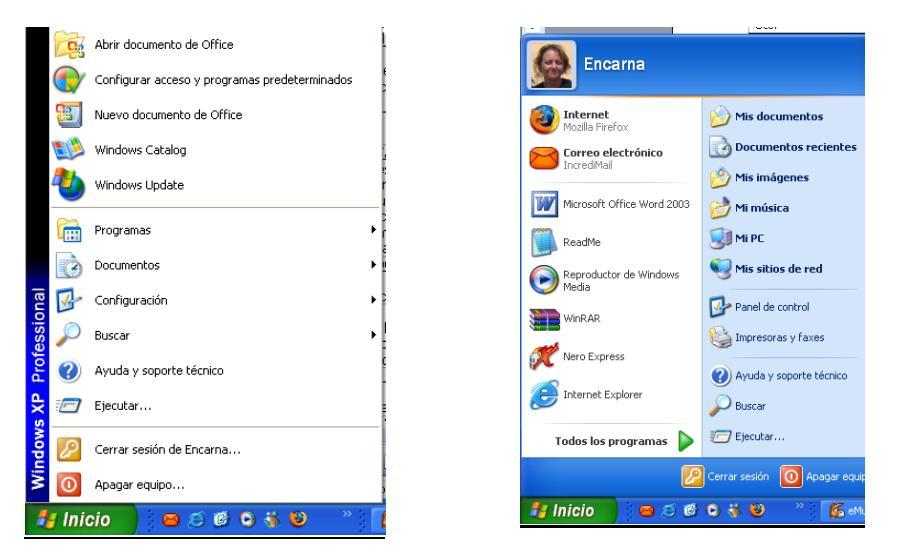

## **BARRA DE TAREAS O DE INICIO RÁPIDO**

Todas las ventanas que abrimos crean un botón en esta barra que nos permite abrirlas o minimizarlas rápidamente con un solo clic.

Los iconos que se encuentran a la derechaa son programes que se abren al arrancar el ordenador y cargar Windows. Se pueden desactivar desde un programa de sistema (<u>msconfig</u>) que es recomendable tener cierta experiencia antes de manipularlo. Si presionamos con el botón de la derecha podremos activar el **inicio rápido** dentro de la **barra herramientas** e incluir en la parte izquierda los accesos a programes de más uso arrastrándolos desde el escritorio.

### **MIS DOCUMENTOS**

Es la carpeta predeterminada por Windows para guardar nuestros documentos. Contiene la subcarpeta de *mis imágenes* 

### <u>MI PC</u>

Nos muestra los discos duros, disqueteras, Cd-ROM, DVD y unidades de red. Con el botón derecho en propiedades podremos ver las características del procesador y qué versión de windows tenemos instalada.

### MIS SITIOS DE RED

Aquí podremos observar los ordenadores o los recursos que tenemos conectados en red con nuestro ordenador.

### **INTERNET EXPLORER**

Es el programa de Microsoft que nos permite ver los archivos web y navegar por internet.

### PAPELERA DE RECICLAJE

Almacena los documentos que han estado eliminados. Mientras que esta no se vacíe siempre se podrán restaurar al lugar de procedencia. Si presionamos dos veces para abrir su ventana

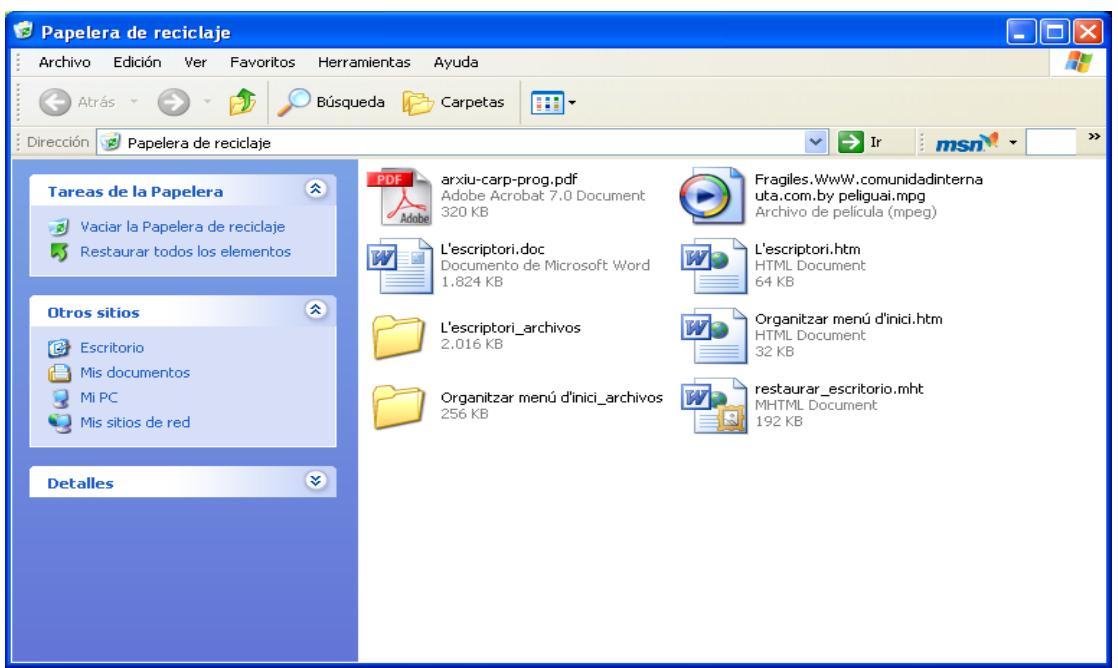

En la parte izquierda tenemos la opción de **restaurar todos los elementos** y todos volverán a su carpeta de origen.

Si sólo queremos restaurar uno o más nos pondremos encima (recuerda que para marcar más de un icono has de apretar la tecla **Ctrl**) de estos y picaremos a la opción **restaurar los elementos seleccionados.** 

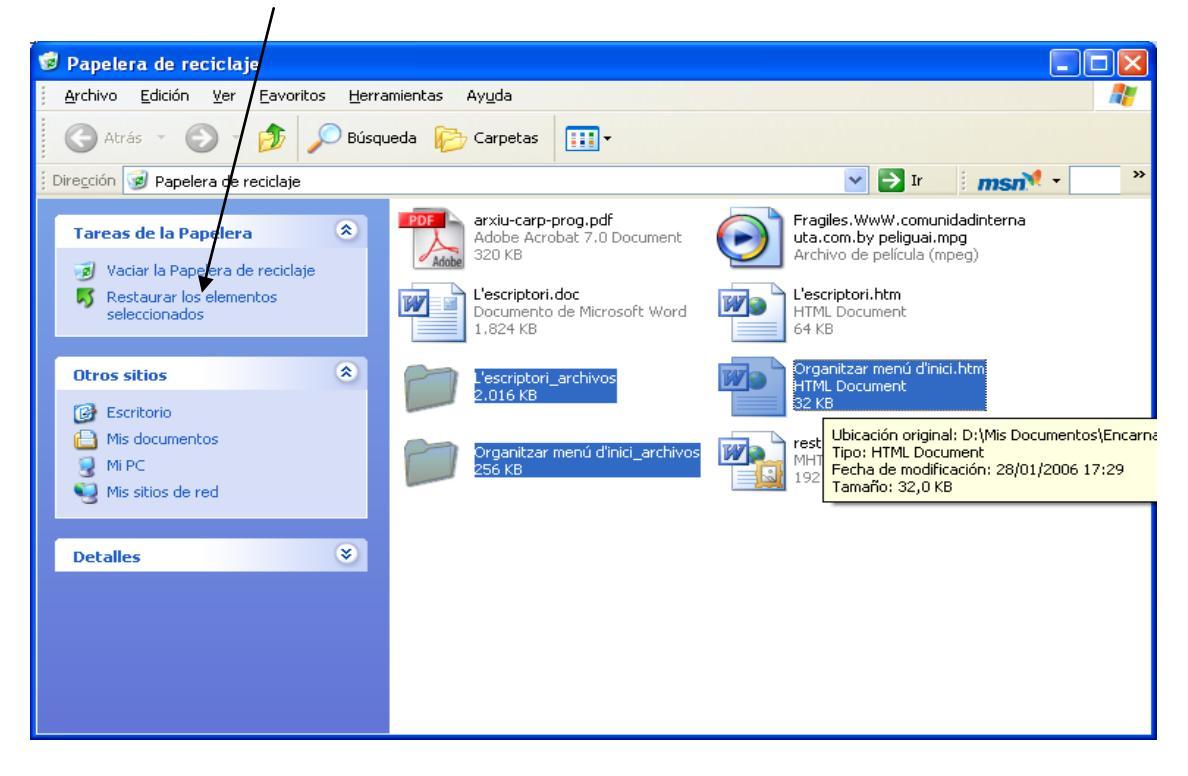